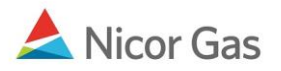

# **Reports Menu – Service Summary Report**

# **Purpose:**

The purpose of this document is to provide detailed instructions for a Nicor Gas Nomination System user to run a Service Summary Report.

Note: If a field is required to be completed, the field name is **bold**.

#### Instructions:

- 1. Select Reports in the Main Menu.
- 2. Select Service Summary in the Sub-menu. The Service Summary Report Filter will display. Complete the appropriate fields.

| Company Contract Nomination Repor<br>Pool Summary Service Summary | ts                                                                                                    |
|-------------------------------------------------------------------|----------------------------------------------------------------------------------------------------|
| Service Summary Report Filter                                     |                                                                                                    |
| Pipeline :                                                        | Skokie 💌                                                                                                    |
| Gas Day :                                                         | 🔛 through                                                                                                    |
| Schedule Cycle:                                                   | Timely Cycle 💌                                                                                                 |
| Contract Type :                                                   | ▼                                                                                                    |
| Contract :                                                        | Name                                                                                                    |
| Receipt Point :                                                   | <b>v</b>                                                                                                    |
| Delivery Point :                                                  |                                                                                                    |
| Primary Sort :                                                    | Contract Secondary Secondary Sort :                                                                            |
| Display :                                                         | All details                                                                                                    |
| Show :                                                            | Nominated Scheduled Allocated                                                                                  |
| Show Zero Quantity :                                              |                                                                                                    |
| Generate in Excel                                                 |                                                                                                    |
| OK Save Defaults Clea                                             | ar de la constante de la constante de la constante de la constante de la constante de la constante de la const |

| Field          | Function                                                                  |
|----------------|---------------------------------------------------------------------------|
| Pipeline       | Select the pipeline to search.                                            |
| Gas Day        | Select the calendars to select the Gas Day range that you want to view.   |
| Schedule Cycle | Select the Schedule Cycle(s) to view; the choices are Timely Cycle and    |
|                | Evening Cycle. Selecting Timely Cycle will only display the Timely Cycle. |
|                | Selecting Evening Cycle will display the Evening and Timely Cycles.       |
| Contract Type  | To filter by contract type, select the contract type from the drop down.  |

| Field              | Function                                                                       |
|--------------------|--------------------------------------------------------------------------------|
| Contract           | To filter by a specific contract, select the contract from the drop down. To   |
|                    | have these fields available, a contract type must be selected in the drop down |
|                    | above.                                                                         |
| Receipt Point      | Select the Receipt point.                                                      |
| Delivery Point     | Select the Delivery point.                                                     |
| Primary Sort       | Select the primary way to sort the report. The choices are: Gas Day, Contract, |
|                    | and Path.                                                                      |
| Secondary Sort     | Select the secondary way to sort the report. The choices are: Gas Day,         |
|                    | Contract, and Path.                                                            |
| Display            | Select the details to display the choices are:                                 |
|                    | All details                                                                    |
|                    | Grand Totals Only                                                              |
|                    | Each gas day, but don't show each path                                         |
|                    | Each path, but don't show each day                                             |
|                    | Each contract, but don't show each day or each path                            |
| Show               | Select to show any combination of nominated, scheduled, and/or allocated.      |
| Show Zero Quantity | Select to include paths with a zero quantity.                                  |
| Generate in Excel  | Select if you would like the report generated in excel.                        |

## 3. Click the **OK** button and the report will open.

## Example 1: Title Transfers - Timely Cycle

| Service Summary Report Filter |                                   |           |
|-------------------------------|-----------------------------------|-----------|
| Pipeline :                    | ANR                               |           |
| Gas Day :                     | 04/23/2009 🔛 through 04/23/2009 🔛 |           |
| Schedule Cycle:               | Timely Cycle                      |           |
| Contract Type :               | Title Transfer @ANR               |           |
| Contract :                    |                                   | 💌 🗖 Name  |
| Receipt Point :               | <b>v</b>                          |           |
| Delivery Point :              | <b>~</b>                          |           |
| Primary Sort :                | Contract Secondary Sort :         | Path 💌    |
| Display :                     | All details                       | ~         |
| Show :                        | Nominated Scheduled               | Allocated |
| Show Zero Quantity :          |                                   |           |
| Generate in Excel             |                                   |           |
|                               |                                   |           |
| OK Save Defaults              | Clear                             |           |

| Date :<br>Time :        | 4/22/2009<br>2:59:58 <b>P</b> M               |                                   | Gas Nomin<br>Service Sur    | nation System<br>nmary Repor | m<br>t                         |                              |                             | Pa              | ge 1 of 1      |         |
|-------------------------|-----------------------------------------------|-----------------------------------|-----------------------------|------------------------------|--------------------------------|------------------------------|-----------------------------|-----------------|----------------|---------|
| Pipeline :              | ANR                                           |                                   |                             | Gas Da                       | y: 04/23/2009                  | hrough 04/2                  | 3/2009                      | Uni             | ts: MM         | Btu     |
| Contract T              | ype: TTT Title Transfer                       | @ANR                              |                             | Contra                       | ct :                           |                              |                             |                 |                |         |
| Receipt Po              | int :                                         |                                   |                             | Delivery                     | v Point :                      |                              |                             |                 |                |         |
| Upstream                | Contract :                                    |                                   |                             | Downst                       | tream Contrac                  | t :                          |                             |                 |                |         |
| Contract /<br>Intra-day | Path Gas Day<br>Cycle                         | Nominated                         | Gross<br>Scheduled          | Allocated                    | Nominated                      | Net<br>Scheduled             | Allocated N                 | ominated Sche   | el<br>duled Al | located |
| Grand To                | tals for Timely Cycle                         | 6,000                             | 5,000                       | 5,000                        | 6,000                          | 5,000                        | 5,000                       |                 |                |         |
| Timely Cyc              | cle                                           |                                   |                             |                              |                                |                              |                             |                 |                |         |
| 99997T5<br>9999POC      | Contract Totals :<br>DL5->9135POOL5           | 6,000<br><b>Rec Point/UpK :</b>   | 5,000<br>9999 <b>POOL</b> 5 | 5,000<br>(null Upk)          | 6,000<br>Del 1                 | 5,000<br>Point/DnK:          | ) 5,000<br>9135POOL5        | )<br>(null Dnk) |                |         |
|                         | Path Totals :                                 | 3,000                             | 2,000                       | 2,000                        | 3,000                          | 2,000                        | 2,000                       | ) 0             | 0              | 0       |
| 9999POC                 | 04/23/2009<br>DL5->9254POOL5                  | 3,000<br>Rec Point/UpK :          | 2,000<br>9999POOL5          | 2,000<br>(null Upk)          | 3,000<br>Del 1                 | 2,000<br>Point/DnK:          | 2,000<br>9254POOL5          | )<br>(null Dnk) | 0              | 0       |
| 9999POC                 | Path Lotals :<br>04/23/2009<br>DL5->9271POOL5 | 1,000<br>1,000<br>Rec Point/UpK : | 1,000<br>1,000<br>9999POOL5 | 1,000<br>1,000<br>(null Upk) | 1,000<br>1,000<br><b>Del 1</b> | 1,000<br>1,000<br>Point/DnK: | 1,000<br>1,000<br>9271POOL5 | )<br>(null Dnk) | U              | 0       |
|                         | Path Totals : 04/23/2009                      | 2,000                             | 2,000<br>2,000              | 2,000<br>2,000               | 2,000<br>2,000                 | 2,000<br>2,000               | 2,000                       | ) 0             | 0              | 0       |

The report above shows all of the title transfer transactions from your supplier pool to other brokers on ANR during the Timely Cycle. Note the Grand Totals section which details the Grand Totals for the Timely Cycle. Timely Cycle will only display after the Nicor Noms Desk Administrator has scheduled and allocated for that cycle.

# Example 2: Title Transfers – Evening Cycle

| Service Summary Report Filter |                                 |
|-------------------------------|---------------------------------|
| Pipeline :                    | ANR                             |
| Gas Day :                     | 04/23/2009 🔛 through 04/23/2009 |
| Schedule Cycle:               | Evening Cycle 💌                 |
| Contract Type :               | Title Transfer @ANR             |
| Contract :                    | Name                            |
| Receipt Point :               |                                 |
| Delivery Point :              |                                 |
| Primary Sort :                | Contract Secondary Sort : Path  |
| Display :                     | All details                     |
| Show :                        | Nominated Scheduled Allocated   |
| Show Zero Quantity :          |                                 |
| Generate in Excel             |                                 |
|                               |                                 |
| OK Save Defaults              | Clear                           |

| Date : 4/22/2009<br>Time : 3:12:52PM                            | (               | Gas Nomin<br>Service Sur | ation System<br>nmary Repor | m<br>t         |                     |                | Page                       | 1 of 2  |        |
|-----------------------------------------------------------------|-----------------|--------------------------|-----------------------------|----------------|---------------------|----------------|----------------------------|---------|--------|
| Pipeline : ANR                                                  |                 |                          | Gas Da                      | y: 04/23/2009  | through 04/2        | 3/2009         | Units :                    | MME     | Btu    |
| Contract Type : TTT Title Transfe                               | er @ANR         |                          | Contra                      | ct :           |                     |                |                            |         |        |
| Receipt Point :                                                 |                 |                          | Delivery                    | Point :        |                     |                |                            |         |        |
| Upstream Contract :                                             |                 |                          | Downst                      | tream Contract | ::                  |                |                            |         |        |
| Contract / Path Gas Day<br>Intra-day Cycle                      | Nominated       | Gross<br>Scheduled       | Allocated                   | Nominated      | Net<br>Scheduled    | Allocated ]    | Fuel-<br>Nominated Schedul | ed Allo | ocated |
| Grand Totals for Timely Cycle<br>Grand Totals for Evening Cycle | 6,000<br>6,000  | 5,000<br>6,000           | 5,000<br>6,000              | 6,000<br>6,000 | 5,000<br>6,000      | 5,000<br>6,000 |                            |         |        |
| Timely Cycle                                                    |                 |                          |                             |                |                     |                |                            |         |        |
| 99999TT5 Contract Totals                                        | : 6,000         | 5,000                    | 5,000                       | 6,000          | 5,000               | 5,00           | 00                         |         |        |
| 9999POOL5->9135POOL5                                            | Rec Point/UpK : | 99999POOL5               | (null Upk)                  | Del P          | oint/DnK:           | 9135POOL5      | 5 (null Dnk)               | 0       | 0      |
| Path Totals :<br>04/23/2009                                     | 3,000           | 2,000                    | 2,000                       | 3,000          | 2,000               | 2,00           | 0                          | 0       | 0      |
| 9999POOL5->9254POOL5                                            | Rec Point/UpK : | 99999POOL5               | (null Upk)                  | Del P          | oint/DnK:           | 9254POOL5      | (null Dnk)                 | 0       | 0      |
| Path Lotais :                                                   | 1,000           | 1,000                    | 1,000                       | 1,000          | 1,000               | 1,00           | 0 0                        | 0       | 0      |
| 04/23/2009<br>9999POOL5->9271POOL5                              | Rec Point/UnK · | 9999POOL5                | 1,000<br>(null Upk)         | 1,000<br>Del P | 1,000<br>Doint/DnK· | 9271POOL5      | o<br>(null Dnk)            |         |        |
| Path Totals :                                                   | 2,000           | 2,000                    | 2,000                       | 2,000          | 2,000               | 2,00           | 0 0                        | 0       | 0      |
| 04/23/2009                                                      | 2,000           | 2,000                    | 2,000                       | 2,000          | 2,000               | 2,00           | 0                          |         |        |

Nicor Gas Nomination System

| Date : 4/22/2<br>Time : 3:12: | 2009<br>52PM                  |                          | Gas Nomin<br>Service Sur | nation System<br>nmary Repor | m<br>t         |                     |                    |                  | Page 2    | of2       |
|-------------------------------|-------------------------------|--------------------------|--------------------------|------------------------------|----------------|---------------------|--------------------|------------------|-----------|-----------|
| Pipeline : ANR                |                               |                          |                          | Gas Da                       | y: 04/23/2009  | ) through 04/2      | 3/2009             |                  | Units :   | MMBtu     |
| Contract Type :               | TTT Title Transfer            | @ANR                     |                          | Contra                       | ct :           |                     |                    |                  |           |           |
| Receipt Point :               |                               |                          |                          | Delivery                     | y Point :      |                     |                    |                  |           |           |
| Upstream Contra               | ct :                          |                          |                          | Downst                       | tream Contrac  | t :                 |                    |                  |           |           |
| Contract / Path               | Gas Dav                       |                          | Gross                    |                              |                | Net                 |                    |                  | Fuel      |           |
| Intra-day Cycle               | ,                             | Nominated                | Scheduled                | Allocated                    | Nominated      | Scheduled           | Allocated          | Nominated S      | Scheduled | Allocated |
| Evening Cycle                 |                               |                          |                          |                              |                |                     |                    |                  |           |           |
| 9999TT5<br>9999POOL5->9       | Contract Totals :<br>135POOL5 | 6,000<br>Rec Point/UpK : | 6,000<br>9999POOL5       | 6,000<br>(null Upk)          | 6,000<br>Del 1 | 6,000<br>Point/DnK: | ) 6,0(<br>9135POOL | 00<br>5 (null Dr | nk)       |           |
|                               | Path Totals :                 | 3,000                    | 3,000                    | 3,000                        | 3,000          | 3,000               | 3,00               | 00               | 0         | 0 0       |
| 9999POOL5->9                  | 04/23/2009<br>254POOL5        | 3,000<br>Rec Point/UpK : | 3,000<br>9999POOL5       | 3,000<br>(null Upk)          | 3,000<br>Del 1 | 3,000<br>Point/DnK: | 3,00<br>9254POOL   | 00<br>5 (null Dr | nk)       |           |
|                               | Path Totals :                 | 1,000                    | 1,000                    | 1,000                        | 1,000          | 1,000               | 1,00               | 00               | 0         | 0 0       |
| 9999POOL5->9                  | 04/23/2009<br>271POOL5        | 1,000<br>Rec Point/UpK : | 1,000<br>9999POOL5       | 1,000<br>(null Upk)          | 1,000<br>Del 1 | 1,000<br>Point/DnK: | 1,00<br>9271POOL   | 00<br>5 (null Dr | nk)       |           |
|                               | Path Totals : 04/23/2009      | 2,000<br>2,000           | 2,000<br>2,000           | 2,000<br>2,000               | 2,000<br>2,000 | 2,000<br>2,000      | 2,00<br>2,00       | 00<br>00         | 0         | 0 0       |

The report above shows all of the title transfer transactions from your supplier pool to another broker on ANR on the Timely and Evening Cycles. Note the Grand Totals section which details the Grand Totals for the Evening and Timely Cycles. The cycle names are shown at the top of the cycle detail. (See arrows next to Timely Cycle and Evening Cycle.) Timely Cycle and Evening Cycle will only display after the Nicor Noms Desk Administrator has scheduled and allocated for the cycle.

#### **Example 3: Pool to End User – Timely Cycle**

| Service Summary Report Filter |                                 |
|-------------------------------|---------------------------------|
| Pipeline :                    | ANR                             |
| Gas Day :                     | 05/18/2009 🔢 through 05/18/2009 |
| Schedule Cycle:               | Timely Cycle 💌                  |
| Contract Type :               | Pool to End User @ANR           |
| Contract :                    | Name                            |
| Receipt Point :               |                                 |
| Delivery Point :              |                                 |
| Primary Sort :                | Contract Secondary Sort : Path  |
| Display :                     | All details                     |
| Show:                         | Nominated Scheduled Allocated   |
| Show Zero Quantity :          |                                 |
| Generate in Excel             |                                 |
|                               |                                 |
| OK Save Defaults              | Clear                           |

| Date: 5/19<br>Time: 4:4                                                                                                    | 9/2009<br>14:46PM                | (                     | Gas Nomin<br>Service Sun | ation System<br>nmary Repor | m<br>t      |                  |            |             | Page 1 o          | of 1      |
|----------------------------------------------------------------------------------------------------|----------------------------------|-----------------------|--------------------------|-----------------------------|-------------|------------------|------------|-------------|-------------------|-----------|
| Time:     4.44.40FM     Service Summary Report       Pipeline:     NBPL     Gas Day: 05/19/2009 through 05/19/2009       Contract Type:     Pool-EU Pool to End User @NBPL     Contract :       Receipt Point:     Delivery Point :       Upstream Contract :     Downstream Contract : |                                  |                       |                          |                             |             | Units : M        | MBtu       |             |                   |           |
| Contract / Path<br>Intra-day Cycle                                                                                                    | Gas Day                          | Nominated             | Gross<br>Scheduled       | Allocated                   | Nominated   | Net<br>Scheduled | Allocated  | Nominated   | Fuel<br>Scheduled | Allocated |
| Grand Totals f                                                                                                    | for Timely Cycle                 | 185                   | 185                      | 185                         | 185         | 185              | 185        |             |                   |           |
| Timely Cycle                                                                                                    |                                  |                       |                          |                             |             |                  |            | _           |                   | _         |
| 121211556<br>1556Pool6->1                                                                                                    | Contract Totals :<br>2121@NGEUP  | 30<br>Rec Point/UpK : | 30<br>1556 <b>P</b> ool6 | 30<br>(null Upk)            | 30<br>Del 1 | 3<br>Point/DnK:  | 0<br>NGEUP | 30<br>12121 |                   |           |
|                                                                                                    | Path Totals :                    | 30                    | 30                       | 30                          | 30          | 30               |            | 30          | 0                 | 0 0       |
|                                                                                                    | 05/19/2009                       | 30                    | 30                       | 30                          | 30          | 30               | )          | 30          |                   |           |
| 999991556<br>1556Pool6->9                                                                                                    | Contract Totals :<br>99999@NGEUP | 75<br>Rec Point/UpK : | 75<br>1556Pool6          | 75<br>(null Upk)            | 75<br>Del 1 | 7.<br>Point/DnK: | 5<br>NGEUP | 75<br>99999 | ,                 |           |
|                                                                                                    | Path Totals :                    | 75                    | 75                       | 75                          | 75          | 75               |            | 75          | 0                 | 0 0       |
|                                                                                                    | 05/19/2009                       | 75                    | 75                       | 75                          | 75          | 75               | ;          | 75          |                   |           |
| G44441556<br>1556Pool6->G                                                                                                    | Contract Totals :<br>G4444@NGEUP | 80<br>Rec Point/UpK : | 80<br>1556Pool6          | 80<br>(null Upk)            | 80<br>Del 1 | 8)<br>Point/DnK: | 0<br>NGEUP | 80<br>G444  | 4                 |           |
|                                                                                                    | Path Totals : 05/19/2009         | 80<br>80              | 80<br>80                 | 80<br>80                    | 80<br>80    | 80<br>80         | )          | 80<br>80    | 0                 | 0 0       |

The report above shows all of the end user allocations on NBPL on the Timely Cycle. Note the Grand Totals section which details the Grand Totals for the Timely Cycle. The cycle name is shown at the top of the cycle detail. Timely Cycle will only display after the Nicor Noms Desk Administrator has scheduled and allocated for the cycle.

### **Example 4: Pool to End User – Timely Cycle**

| Service Summary Report Filter |                      |                    |           |
|-------------------------------|----------------------|--------------------|-----------|
| Pipeline :                    | ANR                  | ¥                  |           |
| Gas Day :                     | 05/18/2009 🔛 thre    | ough 05/18/2009 🔡  |           |
| Schedule Cycle:               | Evening Cycle 💌      | <b></b>            |           |
| Contract Type :               | Pool to End User @AN | JR 💌               |           |
| Contract :                    |                      |                    | 💌 🗖 Name  |
| Receipt Point :               | ~                    | ~                  |           |
| Delivery Point :              | ~                    | ~                  |           |
| Primary Sort :                | Contract             | ✓ Secondary Sort : | Path 💌    |
| Display :                     | All details          |                    | •         |
| Show :                        | Nominated            | Scheduled          | Allocated |
| Show Zero Quantity :          |                      |                    |           |
| Generate in Excel             |                      |                    |           |
| OK Save Defaults              | Clear                |                    |           |

| Receipt Point :                    | Delivery Point :                |                        |                    |                   |               |                   |               |            |                   |           |
|------------------------------------|---------------------------------|------------------------|--------------------|-------------------|---------------|-------------------|---------------|------------|-------------------|-----------|
| Upstream Contrac                   | et :                            |                        |                    | Downst            | ream Contrac  | :t :              |               |            |                   |           |
| Contract / Path<br>Intra-day Cycle | Gas Day                         | Nominated              | Gross<br>Scheduled | Allocated         | <br>Nominated | Net<br>Scheduled  | Allocated ]   | Nominated  | Fuel<br>Scheduled | Allocated |
| Grand Totals for                   | Timely Cycle                    | 500                    | 500                | 500               | 500           | 500               | 500           | 1          |                   |           |
| Grand Totals for                   | Evening Cycle                   | 527                    | 527                | 527               | 527           | 527               | 527           |            |                   |           |
| Timely Cycle                       |                                 |                        |                    |                   |               |                   |               |            |                   |           |
| 111119999<br>9999POOL5->11         | Contract Totals :<br>1111@NGEUP | 500<br>Rec Point/UpK : | 500<br>9999POOL5   | 500<br>(null Upk) | 500<br>Del 1  | 500<br>Point/DnK: | ) 50<br>NGEUP | 0 11111    |                   |           |
|                                    | Path Totals :                   | 500                    | 500                | 500               | 500           | 500               | 50            | 0          | 0                 | 0 0       |
|                                    | 05/18/2009                      | 500                    | 500                | 500               | 500           | 500               | 50            | 0          |                   |           |
| Evening Cycle                      |                                 |                        |                    |                   |               |                   |               | -          |                   |           |
| 111119999<br>9999POOL5->11         | Contract Totals :<br>1111@NGEUP | 500<br>Rec Point/UpK : | 500<br>9999POOL5   | 500<br>(null Upk) | 500<br>Del 1  | 500<br>Point/DnK: | ) 50<br>NGEUP | 0<br>11111 |                   |           |
|                                    | Path Totals :                   | 500                    | 500                | 500               | 500           | 500               | 50            | 0          | 0                 | 0 0       |
|                                    | 05/18/2009                      | 500                    | 500                | 500               | 500           | 500               | 50            | 0          |                   |           |
| G01019999<br>9999POOL5->G          | Contract Totals :<br>0101@NGEUP | 12<br>Rec Point/UpK :  | 12<br>9999POOL5    | 12<br>(null Upk)  | 12<br>Del 1   | 12<br>Point/DnK:  | 2 1<br>NGEUP  | 2<br>G0101 |                   |           |
|                                    | Path Totals :                   | 12                     | 12                 | 12                | 12            | 12                | 1             | 2          | 0                 | 0 0       |
|                                    | 05/18/2009                      | 12                     | 12                 | 12                | 12            | 12                | 1             | 2          |                   |           |

The report above shows all of the end user allocations on NBPL on the Timely and Evening Cycles. Note the Grand Totals section which details the Grand Totals for the Timely and Evening Cycles. The cycle names are shown at the top of the cycle detail. Timely Cycle and Evening Cycle will only display after the Nicor Noms Desk Administrator has scheduled and allocated for the cycles.